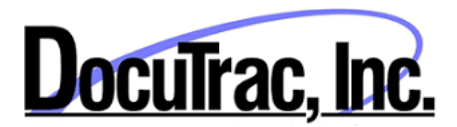

## QuicDoc Enterprise V6.2.46 – Server Update

**System Requirements** 

- Latest Service Packs for Server OS recommended
- Microsoft .NET Frameworks Versions 3.5 and 4.52 or higher

The following instructions will guide you through updating your QuicDoc database. If you have a production and test database, you may need to apply these instructions for both.

## Download the required updated files from

http://www.quicdoc.com/enterprise/6246/QuicDocEntServerFiles.zip

After downloading the file, extract the contents to a folder on your server which has the QuicDoc database and SQL Server.

The ZIP file contains the following files:

QDDataLists\_V62.mdf and QDDataLists\_V62\_log.ldf QDDataLists\_V6244.mdf and QDDataLists\_V6244\_log.LDF QD60DBUpdate.exe CleanUpSnoMedCodes.sql

## Run SQL Server Management Studio, logging on as the SA

Expand the Databases and look for **QDDataLists\_V62** and QDDataLists\_V6244 If they are not listed, you will need to **Attach** them to your SQL Server.

To attach the databases:

1. Copy the mdf and ldf files from above into your SQL Server...Data folder. This will usually be located in

C:\Program Files\Microsoft SQL Server\MSSQL10\_50.DTISQLSERVER\MSSQL\DATA

2. Next, right-click on Databases and select Attach...

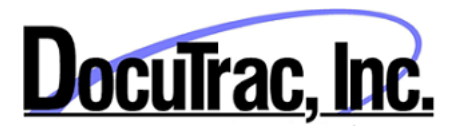

| Kicrosoft SQL Server Management Studio |                                                                           |  |  |  |  |
|----------------------------------------|---------------------------------------------------------------------------|--|--|--|--|
| <u>F</u> ile <u>E</u> dit <u>V</u> iew | <u>D</u> ebug <u>T</u> ools <u>W</u> indow <u>C</u> ommunity <u>H</u> elp |  |  |  |  |
| 😫 New Query 🕞 🕞 😂 🗐 🎯 👳                |                                                                           |  |  |  |  |
| Object Explorer                        |                                                                           |  |  |  |  |
| Connect 🕶 📑 📑 🝸 🝙 🐼                    |                                                                           |  |  |  |  |
|                                        | ?\DTISQLSERVER (SQL Server 10.50.1617 - sa)                               |  |  |  |  |
| 🕀 🚞 Securi                             | New Database                                                              |  |  |  |  |
| Eeplic                                 | Attach                                                                    |  |  |  |  |
| 🖶 🦲 Mana                               | Restore Database                                                          |  |  |  |  |
|                                        | Restore Files and Filegroups                                              |  |  |  |  |
|                                        | Start PowerShell                                                          |  |  |  |  |
|                                        | Reports                                                                   |  |  |  |  |
|                                        | Refresh                                                                   |  |  |  |  |

## Next, Click Add

| Attach Databases         |                            |          |                 |        |         |
|--------------------------|----------------------------|----------|-----------------|--------|---------|
| Select a page<br>General | Script 🔻 🚺 Help            |          |                 |        |         |
|                          | Databases to attach:       |          |                 |        |         |
|                          | MDF File Location          | Database | Attach As Owner | Status | Message |
|                          |                            |          |                 |        |         |
|                          |                            |          |                 |        |         |
|                          |                            |          |                 |        |         |
|                          |                            |          |                 |        |         |
|                          |                            |          |                 |        |         |
|                          |                            |          | > <u>A</u> dd   | Ē      | emove   |
|                          | Database de <u>t</u> ails: |          |                 |        |         |

Navigate to the location of the QDDataLists\_V62.mdf file and click **OK**. You should then see the Data file or mdf and Log file or ldf files listed.

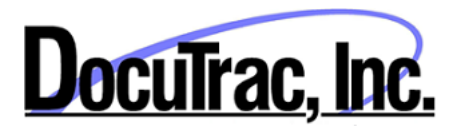

|          |                                     |           | <u>A</u> dd         | Remove  |
|----------|-------------------------------------|-----------|---------------------|---------|
|          | "QDDataLists_V62" database details: |           |                     |         |
|          | Original File Name                  | File Type | Current File Path   | Message |
| nnection | QDDataLists_V62                     | Data      | C:\BackupSet\QDData |         |
| erver:   | QDDataLists_V62_I                   | Log       | C:\BackupSet\QDData |         |

Click **OK** to attach.

Repeat the above process for the QDDataLists\_V6244.mdf database.

Once the above databases are attached to the SQL Server and listed under Databases, you can run the QuicDoc Database Updater application.

IMPORTANT: Before running the database updater, be sure to create a BACKUP of your QuicDoc database – the default database name is QDDataSQL. Make sure that all users are out of the program and do not resume operation until the database is updated and ALL client workstations have been updated.

Once you have created a backup, you can run the QuicDoc Database Update program.

Navigate to the folder where you unzipped the update download (QuicDocEntServerFiles.zip) and locate the file - **QD60DBUpdate.exe** – and run it.

Enter the Server Name (e.g. MyServer\DTISQLSERVER).

Enter the database name, if different from QDDataSQL

Select SQL Server Authentication, and enter the UID (e.g. SA) and Password (**Do NOT use Windows Authentication Mode to run this application. You will need to know the SA user password**). Click **Test Connection** to make sure you can connect to the database. Click **OK** to connect.

| 🍦 Set Database Co               | nnection       | x              |
|---------------------------------|----------------|----------------|
| Server:                         |                |                |
| ļ                               |                |                |
| Database:                       |                |                |
| QDDataSQL                       |                |                |
| Authentication Mod              | le             |                |
| <ul> <li>Windows Aut</li> </ul> | hentication    |                |
| C SQL Server A                  | Authentication |                |
| UID                             |                |                |
| Password                        |                |                |
| Iest Connection                 | Ok             | <u>C</u> ancel |

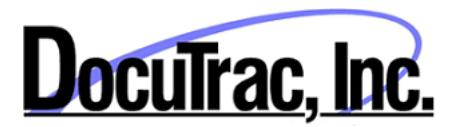

The Current Database version and Update version are displayed.

First, click **Check Status** to determine what needs to be updated. Be patient...This may take several minutes depending on the size of the database.

| Update QuicDoc Database                                                                                                | <b>X</b>             |
|----------------------------------------------------------------------------------------------------|----------------------|
| Current DB Version: 6.2.45<br>Update Version: 6.2.45<br>Use this utility to update QuicDoc Database to Version 6.2.45. |                      |
| Click Check Status to see what changes are required<br>Click Update to apply required changes                          |                      |
|                                                                                                    |                      |
| Check Status ⊻iew Log Custom Forms                                                                                     | Programs Sync Update |

Once the updater has determined what needs to be updated, you will see a listing. Click Update to run a script updating the database.

IMPORTANT: Depending on the size of the database, this may take up to an hour or more. Be patient!!!! You may even see a message in the Update QuicDoc Database application title "Not responding". The script is still running, so do not quit the application.

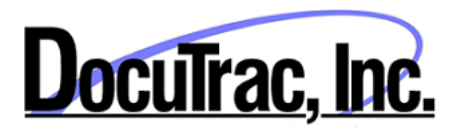

| 🔽 Update QuicDoc Database                                                               |
|-----------------------------------------------------------------------------------------|
| Current DB Version: 6.2.45                                                              |
| Update Version: 6.2.45                                                                  |
| Use this utility to update QuicDoc Database to Version 6.2.45.                          |
|                                                                                         |
| Click Check Status to see what changes are required                                     |
| Click Update to apply required changes                                                  |
| Drop Trigger - trLabResults_Alerts                                                      |
| (Re)Create Trigger - trLabResults_Alerts                                                |
| Drop View - vPrescriptionsGlobal                                                        |
| [HejCreate View - vPrescriptionstalobal [Enhanced Sync UI]                              |
| Urop Stored Procedure - MUDenom Cala                                                    |
| Change Column Size - authorizations ont_Load                                            |
| Change Column Size - authorized in control (60)                                         |
| Add Caluman Lak Interdence II Cantoning Class                                           |
| Check Status         ⊻iew Log         Custom Forms         Programs Sync         Update |
| Click Update to apply required changes                                                  |
|                                                                                         |

Once the script has completed, you will need to repeat the process until all changes have been applied. Click **Check Status** again and **Update** to make sure all changes have been applied. Contact QDE Support if you have questions about this process.

After updating the QuicDoc database, you will need to run a script included in the ZIP file - CleanUpSnoMedCodes.sql

To run this script, from SQL Server Management Studio, select File...Open...File. Navigate to the folder where you unzipped the server update download (QuicDocEntServerFiles.Zip) and select the file CleanUpSnoMedCodes.sql

The script will load in a window to the right of the database listing. Alternatively, you can open a query windows in SMSS, copy the contents of CleanUpSnoMedCodes.sql into the query windows and Run.

MAKE SURE THAT THE DATABASE SELECTED IS THE QDDataSQL database (the MASTER database is selected by default. Change it to QuicDoc's database)

When you are sure the correct database is selected, click Execute (to the right of the database name).

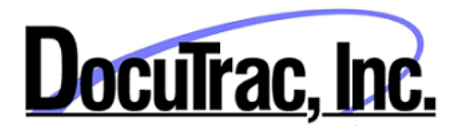

| Microsoft SQL Server Managem     | ent Studio                                         |               |
|----------------------------------|----------------------------------------------------|---------------|
| <u>File Edit View Query D</u> el | oug <u>T</u> ools <u>W</u> indow <u>C</u> ommunity | <u>H</u> elp  |
| 🗄 <u>)</u> New Query 📑 📑 💕       | <b>_</b> 🛃 🗠 🖕                                     |               |
| UDDataSQL_6245                   | 🛛 📍 Execute 🕨 💷 🖌 🚏 📑                              | 🔒   🚏 🖷   🍇 👹 |
| Object Explorer                  |                                                    | → I × Clean   |
| Connect 🕶 📑 📑 🛒 🔳                |                                                    | De            |

This script will remove duplicated SnoMed diagnosis codes and add some missing ICD codes to the database.

Once the script has completed, the database is updated. You can now update all client PCs with the QuicDoc Client Update.